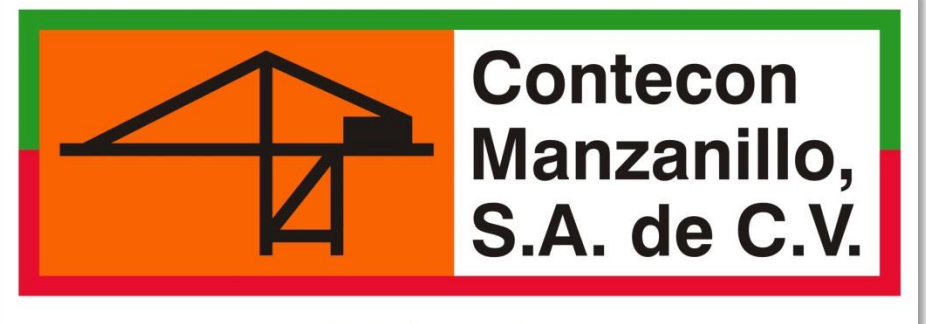

An ICTSI Group Company

# **IMPORTACIÓN CAMIÓN**

# Guía llenado de solicitudes

**VIDEOS TUTORIALES** 

www.youtube.com/ConteconManzanillo

Soporte al Usuario

cmsa.soportealusuario@contecon.mx

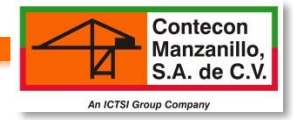

## ÍNDICE

| PROCESO DE IMPORTACIÓN            | 2  |
|-----------------------------------|----|
| GLOSARIO                          | 3  |
| 1. SOLICITUD SERVICIOS A LA CARGA | 4  |
| 2. SOLICITUD LIBERACIÓN           | 8  |
| 3. SOLICITUD DE ENTREGA           | 11 |

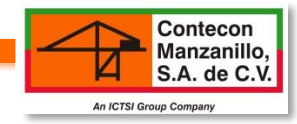

# **PROCESO IMPORTACIÓN**

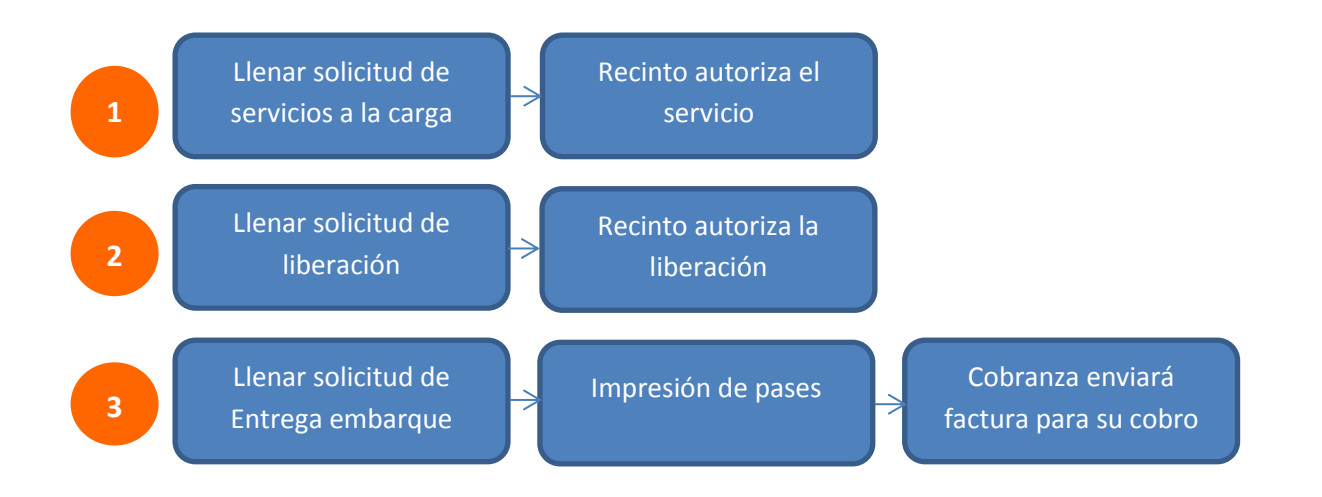

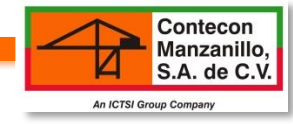

# GLOSARIO

| ✓ ☆ ← 0017647 05/12/2013 11:47 0010245 06/12/2013 14:00 - 14: |           |
|---------------------------------------------------------------|-----------|
|                                                               | 59 Crédit |
| ✓ △ △ ○ ○ ○ ○ ○ ○ ○ ○ ○ ○ ○ ○ ○ ○ ○ ○ ○                       | 59 Crédit |

| io | Horario       | Forma Pago | Tipo Servicio | Tipo Trámite | Tipo Solicitud   | Tipo Fl |
|----|---------------|------------|---------------|--------------|------------------|---------|
| 13 | 14:00 - 14:59 | Crédito    | Carga Suelta  | Importación  | Entrega/Embarque | No Line |
| 13 | 10:00 - 10:59 | Crédito    | Contenedores  | Importación  | Entrega/Embarque | No Line |

| E  | Estatus             | ×         | 4                       | ♥        |
|----|---------------------|-----------|-------------------------|----------|
|    |                     | Rechazado | Solicitud               | Aceptado |
|    |                     |           | nueva                   |          |
| N  | Navis               | Proceso   |                         |          |
|    |                     |           | Enviando<br>información |          |
| MT | Medio de transporte | 🚗 Camión  |                         | buque    |
|    |                     |           | Ferrocarril             |          |
| MP | Mercancía peligrosa | <b>\$</b> |                         |          |
| RF | Refrigerado         | *         |                         |          |
| OG | Sobredimensionado   |           |                         |          |
| Α  | Autoridad           | 2         |                         |          |

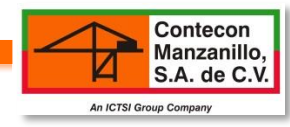

## **1. SOLICITUD SERVICIOS A LA CARGA**

-Antes de iniciar con el ingreso de los datos en la solicitud, asegurarse que el contenedor tiene que estar internado en la terminal.

-Si no hay servicios a la carga el primer paso sería tramitar la liberación.

#### **Operación » Solicitud de Servicios**

## Solicitud de Servicios

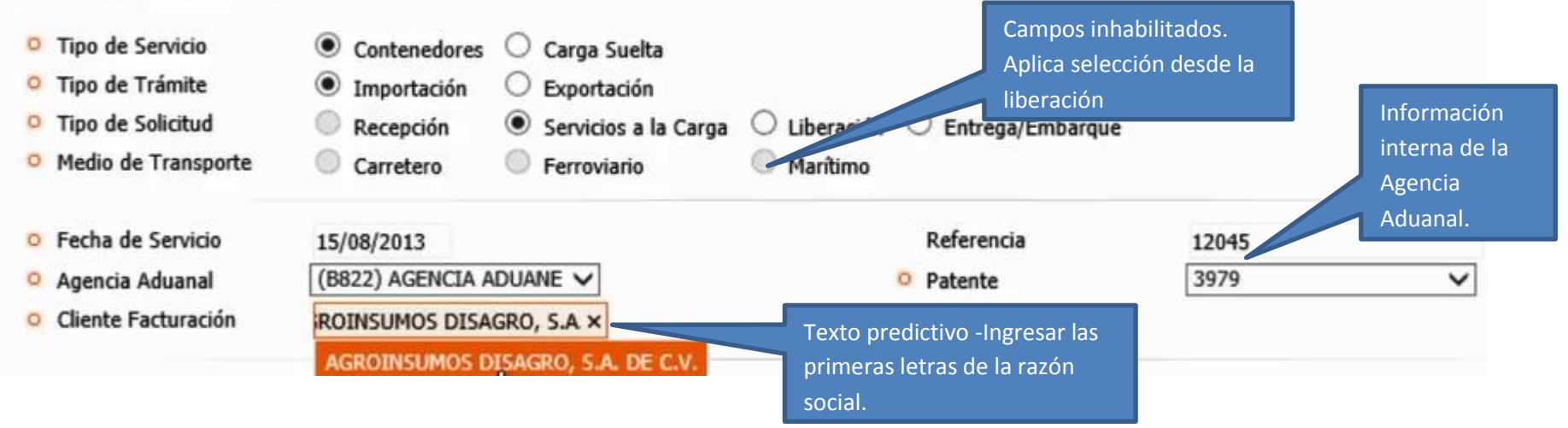

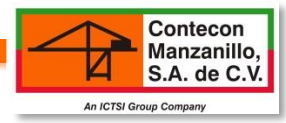

| O Nombre del Buque    | NED                                                                                                    | LLOYD MAR    | ITA (NED)                                    |                                       |  |  |  |  |  |
|-----------------------|----------------------------------------------------------------------------------------------------|--------------|----------------------------------------------|---------------------------------------|--|--|--|--|--|
| Número de Viaje       | 09/0                                                                                                    | 08/2013 - 13 | <b>36</b> Revisar que el no. de viaje sea el |                                       |  |  |  |  |  |
| Fecha de Arribo       | 09/08/2013 16:00 correcto, de lo contrario no arrojará Fecha de Zarpe 09/08/2013 20:30                                            |              |                                              |                                       |  |  |  |  |  |
| Línea Naviera         | Mae                                                                                                    | rsk Mexico S | <b>.A. de c</b> las mercancías del BL.       |                                       |  |  |  |  |  |
| Bill of Lading (B/L)  | <b>866332905</b> Después de ingresar el BL teclear "Tab" para que arroje la información la web.<br>GUANGDONG JINHANG FOODS CO LTD |              |                                              |                                       |  |  |  |  |  |
| Remitente             |                                                                                                    |              |                                              |                                       |  |  |  |  |  |
| Consignatario         | CAPICO DISTRIBUCION S A DE C V                                                                                                    |              |                                              |                                       |  |  |  |  |  |
| Notificar a           | CAPI                                                                                                    | CO DISTRIB   | UCION S A DE C V                             |                                       |  |  |  |  |  |
|                       | 5                                                                                                    | Cantidad     | Descripción                                  |                                       |  |  |  |  |  |
| Servicios a la Carga  |                                                                                                    | 00           | Código de Seguridad - Importación            | Al momento de seleccionar el campo de |  |  |  |  |  |
|                       |                                                                                                    | 00           | Desconsolidación de Contenedor a Almace      | Previo Desycon con autoridades, en    |  |  |  |  |  |
|                       |                                                                                                    | 00           | Muellaje - Importación                       | automático selecciona Previo desycon  |  |  |  |  |  |
|                       |                                                                                                    | 00           | Previo DESyCON                               | (el cobro no se duplica).             |  |  |  |  |  |
|                       |                                                                                                    | 00           | Previo DESyCON con Autoridades               | En caso de solicitar el servicio de   |  |  |  |  |  |
|                       |                                                                                                    | 00           | Previo Ocular                                | reconocimiento aduanero deberá de     |  |  |  |  |  |
|                       |                                                                                                    | 00           | Previo Ocular con Autoridades                | seleccionar casilla de previo desycon |  |  |  |  |  |
|                       |                                                                                                    | 00           | Traslado de Contenedor - Muelle a Patio      |                                       |  |  |  |  |  |
| Servicios Adicionales |                                                                                                    | 00           | Colocacion de Etiqueta IMO - Contenedor      |                                       |  |  |  |  |  |
|                       |                                                                                                    | 00           | Colocación de Sello - Contenedor             |                                       |  |  |  |  |  |
|                       |                                                                                                    | 00           | Etiquetado de Mercancías - Contenedor        |                                       |  |  |  |  |  |
|                       |                                                                                                    | 00           | Fumigación - Contenedor                      |                                       |  |  |  |  |  |
|                       |                                                                                                    | 01           | Personal Adicional - Contenedor              | Indicar cantidad manualmente.         |  |  |  |  |  |
|                       |                                                                                                    | 00           | Separación de Modelos - Contenedor           |                                       |  |  |  |  |  |

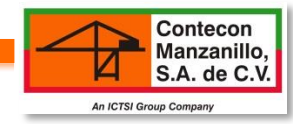

| O Horarios Disponibles                 | 5             | Horario            | Unidades             |                                                             |                           |                         |               |
|----------------------------------------|---------------|--------------------|----------------------|-------------------------------------------------------------|---------------------------|-------------------------|---------------|
|                                        | 0             | 05:00 - 05:59      | 0075                 |                                                             |                           |                         |               |
|                                        | 0             | 06:00 - 06:59      | 0073                 |                                                             |                           |                         |               |
|                                        | 0             | 07:00 - 07:59      | 0074                 | de contenedor son de 8:00am a 9:00am. En el caso que la     |                           | as apertura<br>o que la | S             |
|                                        | 0             | 08:00 - 08:59      | 0065                 | agencia ó tramitador se presentaran después del horario, el |                           |                         |               |
|                                        | 0             | 09:00 - 09:59      | 0062                 | servicio será condicionado.                                 |                           |                         |               |
|                                        | 0             | 10:00 - 10:59      | 0074                 |                                                             |                           |                         | _             |
|                                        | $\cap$        | 11.00 - 11.50      | 0074                 |                                                             |                           |                         |               |
| Bill of Lading (B/L) select            | No<br>ccionar |                    | Sello Marca          |                                                             | Embalaje                  | Piezas                  | Peso Un       |
| MWCU6667594 0                          | 9             |                    | X40 RH SA            | ID TO CONTAIN 2200 CTNS IQF COOKED PUD                      | CONTENEDOR 2,200.00 23,70 |                         | ,760.0000 KII |
|                                        | única         | cionar<br>mente el | SET AT M<br>2200 CTN | NUS 18 DEGREES CENTIGRADE VENT CLOSED                       | Si no coinciden las       |                         |               |
| `                                      | conte         | enedor que         |                      |                                                             |                           | piezas y pes            | o, verificar  |
| o B/L Revalidado                       | requi         | ere los servicios. | Exam                 | inar 🧹 Adjuntar el BL completo                              | o, de                     |                         |               |
|                                        | 10.1.2        |                    |                      | preferencia incluir la list                                 | ta de                     |                         |               |
| Indica que es obligatorio lienar el ca | impa.         |                    |                      | empaque en el mismo a                                       | irchivo.                  |                         |               |

## 2.1 GUARDAR INFORMACIÓN

-Para finalizar, de clic sobre el candado y escriba su contraseña de operación.

"EL PAGO POR EL SERVICIO SERÁ REQUERIDO UNA VEZ CONCLUIDO EL SERVICIO O SEA SOLICITADA LA ENTREGA/EMBARQUE, SEGÚN LO QUE SUCEDA PRIMERO"

| CARLES - FREE CA |                | the second second | - a system to the form |  |
|------------------|----------------|-------------------|------------------------|--|
| 🔒 - 🔒 Gu         | ardar          | Consultar         |                        |  |
|                  |                |                   |                        |  |
| Corriba ou Co    |                | a da Onoración    |                        |  |
| Escriba su Co    | ntraseñ<br>🍫   | a de Operación    |                        |  |
| Escriba su Co    | ntraseñ<br>🏾 🗢 | a de Operación    | 1                      |  |

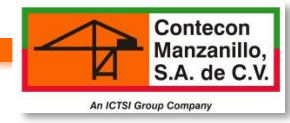

# PREGUNTAS FRECUENTES

#### ¿Qué debo hacer si la solicitud fue generada y seleccioné un servicio a la carga incorrecto?

Si aún no se ejecutaron los servicios solicitados, se tiene que enviar un correo a Soporte al Usuario solicitando el apoyo para que hagan los cambios correspondientes antes de las 16:30 del mismo día de la solicitud del servicio.

Nota: El cambio de modalidad genera un cobro.

## **1.3 VISUALIZAR LIBERACIÓN SERVICIOS A LA CARGA**

-Una vez guardada la información, ingresar a CONSULTAS/SOLICITUDES DE SERVICIO en donde se puede visualizar si ya está esta liberada.

-Los documentos que deberán de presentar al momento de iniciar el servicio son: BL completo, lista de empaque, solicitud web autorizada.

| Ε | Ν        | МТ | MP RF C | )G     | Α | Código  | Fecha Solicitud  | Cita    | F. Servicio | Horario       | Forma Pago | Tipo Servicio | Tipo Trámite | Tipo Solicitud       | Tipo Flete | Us  |
|---|----------|----|---------|--------|---|---------|------------------|---------|-------------|---------------|------------|---------------|--------------|----------------------|------------|-----|
| 4 | Q,       | -  |         |        |   | 0018791 | 11/12/2013 13:35 | 0010999 | 13/12/2013  | 08:00 - 08:59 | Crédito    | Contenedores  | Importación  | Entrega/Embarque     | Liner      | PE  |
| ¥ | $\simeq$ | -  | Solicit | ud     |   | 0018790 | 11/12/2013 13:32 | 0010998 | 12/12/2013  | 11:00 - 11:59 | Crédito    | Contenedores  | Importación  | Entrega/Embarque     | Liner      | GEI |
| 4 | Ö,       | -  |         | uu<br> |   | 0018789 | 11/12/2013 13:30 | N/D     | 12/12/2013  | N/D           | Crédito    | Contenedores  | Importación  | Liberación           | No Liner   | CAI |
| ¥ |          |    | liberad | Ja.    |   | 0018788 | 11/12/2013 13:26 | 0010997 | 12/12/2013  | 10:00 - 10:59 | Crédito    | Contenedores  | Importación  | Entrega/Embarque     | No Liner   | Jos |
| ¥ |          | -  |         |        |   | 0018787 | 11/12/2013 13:22 | N/D     | 12/12/2013  | N/D           | Crédito    | Contenedores  | Importación  | Liberación           | No Liner   | Jos |
| v | $\leq$   | -  |         |        |   | 0018786 | 11/12/2013 13:17 | 0010996 | 12/12/2013  | 08:00 - 08:59 | Crédito    | Contenedores  | Importación  | Servicios a la Carga | No Liner   | JUL |

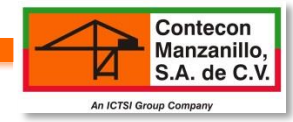

# 2. SOLICITUD LIBERACIÓN DE IMPORTACIÓN

-Antes de hacer la liberación, el pedimento tiene que estar pagado.

-Horario de Liberación: Lunes a Jueves de 8:00am-6:00pm y viernes de 8am-5pm.

#### **Operación » Solicitud de Servicios**

## Solicitud de Servicios

| <ul> <li>Tipo de Servicio</li> <li>Tipo de Trámite</li> <li>Tipo de Solicitud</li> <li>Medio de Transporte</li> </ul> | <ul> <li>Contenedores</li> <li>Carga</li> <li>Importación</li> <li>Recepción</li> <li>Carretero</li> <li>Ferrovior</li> </ul> | Suelta<br>ación<br>ios a la Carga | O Entrega/Embarque     |             | Información<br>interna de la |
|----------------------------------------------------------------------------------------------------|----------------------------------------------------------------------------------------------------|-----------------------------------|------------------------|-------------|------------------------------|
| O Fecha de Servicio                                                                                                   | 15/08/2012                                                                                                    | Se libera al día. Hacer           | Referencia             | 0012457     | Agencia Aduanal.             |
| o recita de Servicio                                                                                                  | 15/06/2015                                                                                                    |                                   | Kelerencia             | 001243/     |                              |
| Agencia Aduanal                                                                                                    | (B822) AGENCIA ADUANE 🗸                                                                                                    | arrojada por la web.              | Patente                | 3979        | ~                            |
| Oliente Facturación                                                                                                   | MOS DISAGRO, S.A. DE C.V.                                                                                                    | Detalles Cliente Facturaci        | ón                     |             |                              |
|                                                                                                    | h                                                                                                    |                                   | Texto Predictivo - Ing | resar las 🚽 |                              |
|                                                                                                    |                                                                                                    |                                   | primeras letras de la  | razón       |                              |
|                                                                                                    |                                                                                                    |                                   | · ·                    |             |                              |
|                                                                                                    |                                                                                                    |                                   | social.                |             |                              |

Contecon Manzanillo, S.A. de C.V.

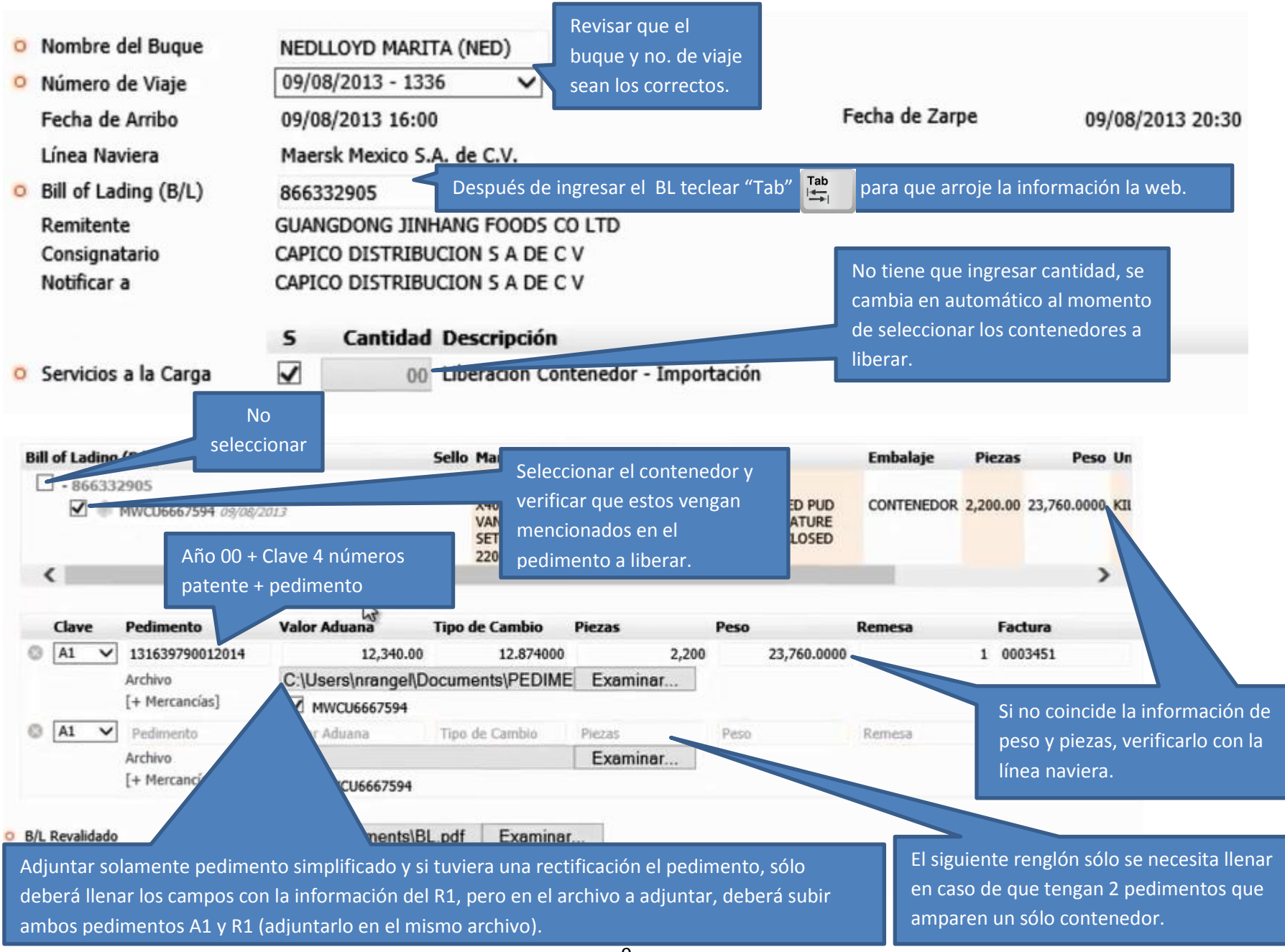

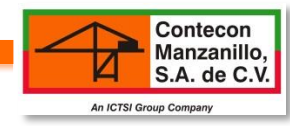

## **2.1 GUARDAR INFORMACIÓN**

| stema » Servicios » Operación » Servicios » Solic | itud de Servicios |
|---------------------------------------------------|-------------------|
| 🚔 - 🛃 Guardar 📓 Consultar                         |                   |
| Escriba su Contraseña de Operación                |                   |
|                                                   |                   |

## 2.2 VISUALIZAR LIBERACIÓN DE IMPORTACIÓN

Una vez guardada la información ingresa a, CONSULTAS/SOLICITUDES DE SERVICIOS en donde podrá visualizar si esta liberado para poder proceder a realizar la solicitud de entrega embarque.

| Ε  | Ν        | MT | MP RF OG  | Α | Código  | Fecha Solicitud  | Cita    | F. Servicio | Horario       | Forma Pago | Tipo Servicio | Tipo Trámite | Tipo Solicitud       | Tipo Flete | Us  |
|----|----------|----|-----------|---|---------|------------------|---------|-------------|---------------|------------|---------------|--------------|----------------------|------------|-----|
| ų, | ٥        | -  | Solicitud |   | 0018791 | 11/12/2013 13:35 | 0010999 | 13/12/2013  | 08:00 - 08:59 | Crédito    | Contenedores  | Importación  | Entrega/Embarque     | Liner      | PE  |
| ¥  |          | -  |           |   | 0018790 | 11/12/2013 13:32 | 0010998 | 12/12/2013  | 11:00 - 11:59 | Crédito    | Contenedores  | Importación  | Entrega/Embarque     | Liner      | GEI |
| ų, | Ø,       |    | liberada. |   | 0018789 | 11/12/2013 13:30 | N/D     | 12/12/2013  | N/D           | Crédito    | Contenedores  | Importación  | Liberación           | No Liner   | CAI |
| ♥. |          | -  | 愛         |   | 0018788 | 11/12/2013 13:26 | 0010997 | 12/12/2013  | 10:00 - 10:59 | Crédito    | Contenedores  | Importación  | Entrega/Embarque     | No Liner   | Jos |
| ¥  | $\simeq$ | -  |           |   | 0018787 | 11/12/2013 13:22 | N/D     | 12/12/2013  | N/D           | Crédito    | Contenedores  | Importación  | Liberación           | No Liner   | Jos |
| ¥  | $\geq$   | -  |           |   | 0018786 | 11/12/2013 13:17 | 0010996 | 12/12/2013  | 08:00 - 08:59 | Crédito    | Contenedores  | Importación  | Servicios a la Carga | No Liner   | JUL |

# 

#### ¿Qué pasa si la solicitud de liberación esta rechazada?

Debe proceder nuevamente al llenado de la solicitud de liberación y no implica costo.

#### ¿Dónde puedo visualizar el motivo de rechazo?

Verificar en CONSULTAS/SOLICITUDES DE SERVICIO/CLICK DERECHO EN CÓDIGO/ VER DETALLES DE SOLICITUD DE SERVICIO (El motivo aparece en color rojo).

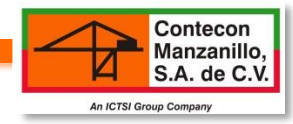

# **3. SOLICITUD DE ENTREGA IMPORTACIÓN**

#### **OPERACIÓN/SOLICITUDES DE SERVICIOS**

| 0 | Tipo de Servicio                          | Contenedores                                                   | Carga Suelta                 |                                                |                                 |
|---|-------------------------------------------|----------------------------------------------------------------|------------------------------|------------------------------------------------|---------------------------------|
| 0 | Tipo de Trámite                           | Importación                                                    | O Exportación                |                                                |                                 |
| 0 | Tipo de Solicitud                         | Recepción                                                      | O Servicios a la Carga       | O Liberación                                   | Embarque                        |
| 0 | Medio de Transporte                       | Carretero                                                      |                              | Marítimo                                       | Información<br>interna de la    |
| 0 | Fecha de Servicio                         | 15/08/2013                                                     |                              | Referencia                                     | Agencia Aduanal.                |
| 0 | Agencia Aduanal                           | (B822) AGENCIA ADUANE                                          | EV                           | Patente                                        | 3979 🗸                          |
| 0 | Cliente Facturación                       | JUMOS DISAGRO, S.A. DE                                         | E C.V. Detalles Cliente Fa   | Texto Predictivo - In<br>primeras letras de la | gresar las<br>a razón           |
| 0 | Nombre del Buque                          | NEDLLOYD MARITA (NED                                           | ) buque y no. de via         | ije social.                                    |                                 |
| 0 | Número de Viaje                           | 09/08/2013 - 1336                                              | sean los correctos           |                                                |                                 |
|   | Fecha de Arribo                           | 09/08/2013 16:00                                               |                              | Fecha de Zarpe                                 | 09/08/2013 20:30                |
|   | Línea Naviera                             | Maersk Mexico S.A. de C.                                       | .v.                          |                                                |                                 |
| 0 | Bill of Lading (B/L)                      | 866330073                                                      | Después de ingresar el B     | L teclear "Tab" 📴 para qu                      | e arroje la información la web. |
|   | Remitente<br>Consignatario<br>Notificar a | HELLMANN WORLDWIDE<br>HELLMANN WORLDWIDE<br>HELLMANN WORLDWIDE | LOGISTICS<br>LOGISTICS       |                                                |                                 |
| 0 | Placas                                    | 001EJ4                                                         |                              | Transportista                                  | MADRIGAL TRANSPORTES S.A DE     |
| 0 | Operador                                  | AARON LIRA MEJIA                                               | ×                            | Licencia                                       | JAL0035257                      |
|   | En caso que el no                         | mbre de la transportista                                       | a, operador, licencia y plac | as no aparezcan, puede ser c                   | que no estén registrados en PSP |

En caso que el nombre de la transportista, operador, licencia y placas no aparezcan, puede ser que no estén registrados en PSP (puerto sin papeles). En caso que si se encuentren registrados, favor de solicitar apoyo al correo de Customer Service enviando los datos junto con el ID/código de registro de PSP.

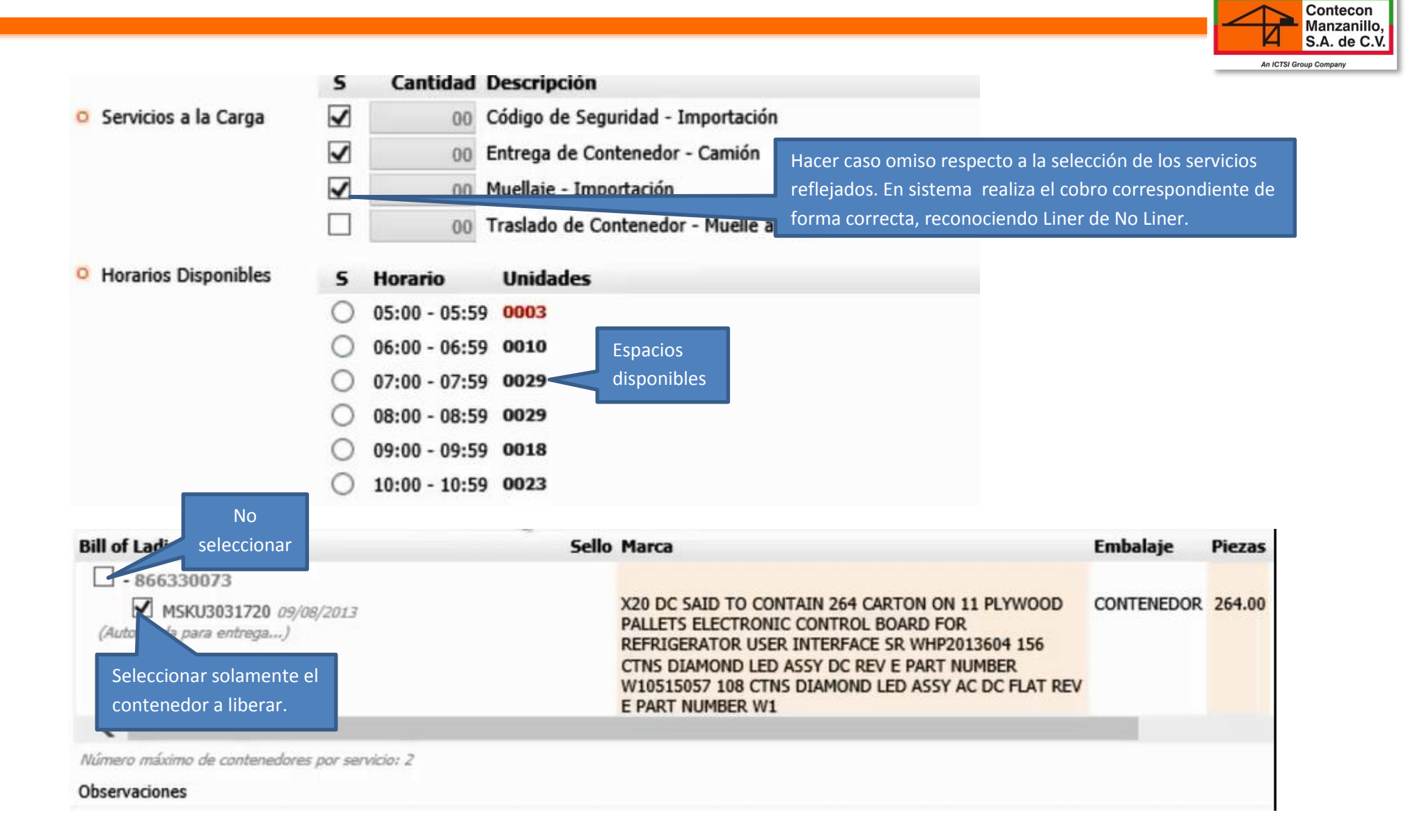

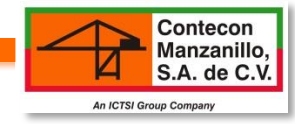

## **3.1 GUARDAR INFORMACIÓN**

| istema » Servicios » Operación » Servicios » Solicitud de Servicios                                                                                                    |  |  |  |  |
|----------------------------------------------------------------------------------------------------|--|--|--|--|
| Goardar Consultar<br>Escriba su Contraseña de Operación                                                                                                    |  |  |  |  |
| La contraction de la contraction de la contracti |  |  |  |  |

### **SOLICITUD DE SERVICIO**

| A PDF Acces           | 0                                                           |                                                             |                 |  |  |  |
|-----------------------|-------------------------------------------------------------|-------------------------------------------------------------|-----------------|--|--|--|
| Solicitud de Servicio | 0000515                                                     | Estatus                                                     | Autorizado      |  |  |  |
| Fecha Solicitud       | 14/08/2013 20:38                                            | Fecha Servicio                                              | 16/08/2013      |  |  |  |
| Cita                  | 0000299                                                     | Horario                                                     | 11:00 ~ 11:59   |  |  |  |
| Usuario               | LAURA BUENO HERNANDEZ                                       | Servidor Remoto                                             | 192.168.114.183 |  |  |  |
| Agencia Aduanal       | (3178) José Hugo Herrera Mier                               | Patente                                                     | 3178            |  |  |  |
| Forma de Pago         | Contado                                                     |                                                             |                 |  |  |  |
| Cliente               | INTEGRADORA DE APOYOS AL COMERCIO EX                        | INTEGRADORA DE APOYOS AL COMERCIO EXTERIOR S.A. DE C.V.     |                 |  |  |  |
|                       | KM.1.6 CARRETERA MANZANILLO-MINATITLA                       | KM.1.6 CARRETERA MANZANILLO-MINATITLAN S/N, Col. TAPEIXTLES |                 |  |  |  |
|                       | Manzanillo, Colima, Mexico                                  | Manzanillo, Colima, Mexico                                  |                 |  |  |  |
|                       | C.P. 28876                                                  | C.P. 28876                                                  |                 |  |  |  |
|                       | RFC IAC980114L12                                            |                                                             |                 |  |  |  |
| Exportador            | INTEGRADORA DE APOYOS AL COMERCIO EXTERIOR S.A. DE C.V.     |                                                             |                 |  |  |  |
|                       | KM.1.6 CARRETERA MANZANILLO-MINATITLAN S/N, Col. TAPEIXTLES |                                                             |                 |  |  |  |
|                       | Manzanillo, Colima, Mexico                                  |                                                             |                 |  |  |  |
|                       | C.P. 28876                                                  |                                                             |                 |  |  |  |
|                       | RFC IAC980114L12                                            | -                                                           |                 |  |  |  |
| Buque                 | SOROE MAERSK                                                | Viaje                                                       | 1309            |  |  |  |
| Fecha de Arribo       | 17/08/2013 16:09                                            | Fecha de Zarpe                                              | N/D             |  |  |  |
| Línea Naviera         | Maersk Mexico S.A. de C.V.                                  |                                                             |                 |  |  |  |
| Booking               | 866025042                                                   | Referencia                                                  | 55151           |  |  |  |
| Tipo de Servicio      | Contenedores                                                | Tipo de Trámite                                             | Exportación     |  |  |  |
| Tina da Calicitad     | Decention                                                   | Madia da Transando                                          | President       |  |  |  |

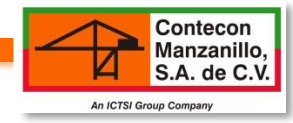

## **3.2 IMPRESIÓN PASES**

**Consultas » Solicitudes de Servicios** Inicio Opciones Catálogos Operación [Consultas] Sistema » Servicios » Consultas » Servicios » Solicitudes de Servicios 🧊 (1) Pago de Servicios 📔 Cerrar Sesión 1 karla\_gutierrez@integracemx.com / HERRERA MIER S.C. 💚 Nuevo 🔹 Filtrar 🙇 PDF 📄 Exportar XLS Solicitudes de Servicios [+ Opciones de Búsqueda] Registros Encontrados (37) R: 1 - 20 P: 1/2 11 (1 ) ) N MT MP RF OG A Código Fecha Solicitud Cita F. Servicio Hora **Tipo Flete Usu** Si la cita no está vencida y requiere -----000052 No Liner Juar Generar Nueva Ota hacer un cambio de operador y 013 10:00 00003 rque Liner Rafa 5 Modificar Operador / Transporte Rafz 00003 transporte, dar click en modificar. que Liner 015 etalle de Solicitud de S 013 10:00 Rafa 00003 que Liner Impresión de pase. Dar click derecho » Detaile de Solicitud de Servicios en el código y seleccionar "Ver detalle A PDF A Pases Agieso de Solicitud de servicios". Seleccionar Solicitud de Servicio 0000 Autorizado pase de acceso. Fecha Solicitud Cita Usuario Agencia Aduanal Forma de Pago Cliente

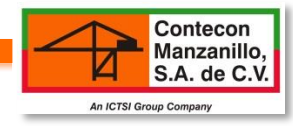

| Modificar Operado<br>Cita<br>Solicitud de Servicio<br>Fecha Solicitud | Consultar<br>Dar clic<br>contraseñ<br>0015297<br>0026230<br>17/01/2014 13:41                             | ck e ingresar<br>a de operación y<br>n Guardar. | Horario<br>Estatus<br>Fecha Servicio | 10:00 - 10:59<br>Autorizado<br>18/01/2014 |  |  |
|-----------------------------------------------------------------------|----------------------------------------------------------------------------------------------------|-------------------------------------------------|--------------------------------------|-------------------------------------------|--|--|
| Usuario                                                               | Rafael Garcia Mancila                                                                                    |                                                 | Servidor Remoto                      | 201.116.234.179                           |  |  |
| Agencia Aduanal                                                       | HERRERA MIER S.C.                                                                                        |                                                 | Patente                              | 3178                                      |  |  |
| Forma de Pago                                                         | Crédito                                                                                                  |                                                 |                                      |                                           |  |  |
|                                                                       | JAIME BALMES 8, 201, Col. LOS M<br>Miguel Hidalgo, Distrito Federal, M<br>C.P. 11510<br>RFC TME970213946 | 4ORALES POLANCO<br>Aexico                       |                                      |                                           |  |  |
| Buque                                                                 | SVEND MAERSK                                                                                             |                                                 | Viaje                                | 1401                                      |  |  |
| Fecha de Arribo                                                       | 11/01/2014 23:04                                                                                         |                                                 | Fecha de Zarpe                       | 12/01/2014 06:20                          |  |  |
| F. Inicio Operaciones                                                 | N/D                                                                                                    |                                                 | F. Término Operaciones               | N/D                                       |  |  |
| Línea Naviera                                                         | Maersk Mexico S.A. de C.V.                                                                               |                                                 |                                      |                                           |  |  |
| BL                                                                    | 603045266                                                                                                |                                                 | Referencia                           | m00165/14//DON PULCRO//ANNA               |  |  |
| Fecha Entrada                                                         | N/D                                                                                                    |                                                 |                                      |                                           |  |  |
| Tipo de Servicio                                                      | Contenedores                                                                                             | amhiar nlacas y                                 | Tipo de Trámite                      | Importación                               |  |  |
| Tipo de Solicitud                                                     | Entrega/Embarque                                                                                         |                                                 | Medio de Transporte                  | Carretero                                 |  |  |
| o Placas                                                              | 539AR3                                                                                                   | operador.                                       | Transportista                        | LOGISTICA MARU SA DE CV ()                |  |  |
| o Operador                                                            | ENRIQUE RAMOS MEDINA                                                                                     |                                                 | Licencia                             | JAL0029265                                |  |  |

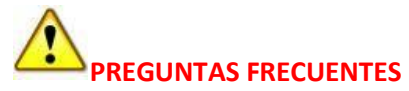

#### ¿Qué pasa si no me habilita el pase?

Si la solicitud fue llenada correctamente pero no le habilita el pase de acceso, solicitar apoyo por correo a Soporte al Usuario.

#### ¿Qué tengo que hacer si quiero actualizar los pases?

Si requiere los pases con fecha anterior, postergar ó haya vencido el pase, solicitar el apoyo vía correo a Soporte al Usuario anexando el pase de acceso y fecha de actualización.